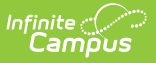

## **Enrollment Overlap**

Last Modified on 04/01/2025 1:26 pm CDT

Tool Search: Enrollment Overlap Report

The Enrollment Overlap Report lists students who are simultaneously enrolled in two or more different schools on the same date. While running the report, students visible under the user's calendar rights enables the visibility of data regarding enrollment overlaps that pertain to other schools in the state.

This report is available in District Edition and in State Edition (called State Enrollment Overlap Report), and for District Edition users linked to a State Edition.

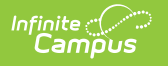

| ≣                                                                                                    | Infinite Campus                                                                                                    |
|----------------------------------------------------------------------------------------------------|----------------------------------------------------------------------------------------------------|
| Enrollme                                                                                                    | nt Overlap Report ☆                                                                                                    |
| Enrollment Overla                                                                                                    | ap Report                                                                                                    |
| This report prir<br>This is a very o                                                                                                | nts enrollment information for students who have overlapping enrollments.<br>complex report; please try to limit the number of students run per batch. |
| Which School Yea                                                                                                    | r/Enrollment Dates would you like to evaluate?                                                                                                    |
| School Year                                                                                                    | 2021-22 🗸                                                                                                    |
| Enrollment Dates                                                                                                    | ; (optional)                                                                                                    |
| Which schools we                                                                                                    | ould you like to include?                                                                                                    |
| All Schools<br>Abbott Element<br>Baird Elementa<br>Chowen Middle<br>Drew Middle<br>Ewing High<br>Fremont High                       | ary<br>ry<br>e                                                                                                    |
| Which students                                                                                                    | would you like to include?                                                                                                    |
| <ul> <li>Grade</li> </ul>                                                                                                    | All Students ^<br>AAP<br>EC<br>HK<br>K                                                                                                    |
| O Ad Hoc Filter                                                                                                    | ·                                                                                                    |
| Which enrollmen                                                                                                    | ts would you like to include?                                                                                                    |
| Enrollment servia<br>All<br>Primary<br>Partial<br>Special E<br>Include no s<br>Include sam<br>How would you<br>Student Nar<br>Grade | ce type:<br>d Services<br>how enrollments<br>e day overlaps<br>like the report sorted?<br>me                                                           |
| O Student Nur                                                                                                    | nder                                                                                                    |
| PDF V                                                                                                    |                                                                                                    |
|                                                                                                    | Generate Report Submit to Batch                                                                                                    |
| Refresh Show t                                                                                                    | op 50 v tasks submitted between 03/10/2022 and 03/17/2022 and                                                                                          |
| Batch Queue Lis                                                                                                    | st Charles Charles Charles                                                                                                    |
| Queued Time                                                                                                    | Report Title Status Lownload                                                                                                    |
| _                                                                                                    |                                                                                                    |
|                                                                                                    | Enrollment Overlap Report                                                                                                    |

See the Student Information Reports Tool Rights article for the tool rights needed to generate

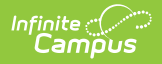

this report.

#### Schools available in the Campus toolbar

- **District Edition**: When a year is selected in the School Year dropdown list, the school list is filtered to schools for which the user has rights in the selected year (if the school has at least one calendar).
- **State Edition:** When a year is selected in the School Year dropdown list, the District list is filtered based on districts for which the user has rights in the selected year (when there is at least one calendar in the school for which they have calendar rights).

## **Report Logic**

The Enrollment Overlap Report returns students who are actively enrolled in a school more than one time, enrolled in two or more schools during the same date range, or enrolled in multiple schools in the same date range in the same school year.

Only enrollments for the selected year and school are included. Only enrollments for selected districts (state edition) are included.

# **Report Editor**

The following defines the data elements and functionality available on the Enrollment Overlap Report Editor.

| Option                                                         | Description                                                                                                    |  |  |  |  |  |  |
|----------------------------------------------------------------|----------------------------------------------------------------------------------------------------|--|--|--|--|--|--|
| Which School Year/Enrollment Dates would you like to evaluate? |                                                                                                    |  |  |  |  |  |  |
| School<br>Year                                                 | The <b>School Year</b> selection defaults to the year chosen in the Campus toolbar.<br>Only school years to which the user has rights are listed in this dropdown list. A<br>selection of a specific year or <b>All Years</b> must be made.<br>When generating this report from <b>State Edition</b> or when generating this report<br>from <b>District Edition</b> , enrollments that are in the same calendar year are<br>compared. |  |  |  |  |  |  |
| Enrollment<br>Dates                                            | <b>Enrollment Dates</b> are an optional entry and narrow results of students in the selected school year to return enrollments overlapping during the entered dates. Enter dates in <i>mmddyy</i> format, or use the calendar icon to select a date.                                                                                                    |  |  |  |  |  |  |
| Which school                                                   | s/districts would you like to include?                                                                                                    |  |  |  |  |  |  |

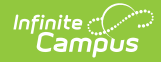

| Option           | Description                                                                                                    |
|------------------|----------------------------------------------------------------------------------------------------|
| Schools          | This selection is only available for <b>District Edition</b> users.                                                                                                    |
|                  | The list of available schools to select in the report is based on the calendar rights<br>of the user. If the user does not have rights to view data in that report, the school<br>name does not print. The All Schools option is only available when the user has<br>tool rights to <b>All Schools</b> .                                                                                                    |
|                  | The selection is defaulted to the School name selected in the Campus toolbar.                                                                                                    |
|                  | <ul> <li>When generating this report from State Edition:</li> <li>If all schools are selected, enrollments that are in the same district or a different district that overlap are included.</li> <li>If a single school is selected, at least one enrollment in the selected district and any other enrollment from any other district that overlaps reports.</li> <li>When generating this report from District Edition:</li> <li>If all schools are selected, enrollments that are in the same school or a different school that overlap are included.</li> <li>If a single school is selected, at least one enrollment in the selected school and any other enrollment from any other school that overlap reports.</li> </ul> |
| Districts        | This option is only available for <b>State Edition</b> users.                                                                                                    |
|                  | The list of available districts to select in the report is based on the calendar rights of the user. If the user does not have rights to view data in that report, the district name does not print. The All Districts option only displays if the user has tool rights to <b>All Districts</b> .                                                                                                    |
|                  | The selection is defaulted to the District name selected in the Campus toolbar.                                                                                                    |
| Which studer     | nts would you like to include?                                                                                                    |
| Grade            | <ul> <li>Only students in the selected grade level are included in the report.</li> <li>When generating this report from State Edition or when generating this report from District Edition: <ul> <li>If all grades are selected, enrollments in any grade level that overlap report.</li> <li>If a single grade level is selected, enrollments in the selected grade level and any other enrollment in any other grade level that overlap reports.</li> </ul> </li> </ul>                                                                                                    |
| Ad hoc<br>Filter | Only students in the selected ad hoc filter are included in the report.                                                                                                    |
| Which enroll     | ments would you like to include?                                                                                                    |

All of these options can be selected for inclusion in the report, or none of these options can be chosen. It is recommended that at least one option be chosen.

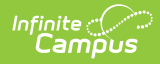

| Option                                                                                                    | Description                                                                                                    |
|----------------------------------------------------------------------------------------------------|----------------------------------------------------------------------------------------------------|
| Enrollment<br>Service<br>Types                                                                                              | Choose which enrollment service types to include in the report. Mark All, just<br>Primary (the main enrollment record for the student), Partial, Special Ed<br>Services, or perhaps a service type that is only available in your state. All options<br>can be marked for inclusion in one report. |
| Include No<br>Show<br>Enrollments                                                                                           | No Show Enrollments are those enrollments where the student did not ever begin<br>attending classes for the school year. In some states, no show enrollments are<br>handled differently.                                                                                                    |
| Enrollments handled differently. This is based on the selection of the No Show checkbox on the student's enrollment record. | This is based on the selection of the No Show checkbox on the student's enrollment record.                                                                                                    |
| Include<br>Same Day<br>Overlaps                                                                                             | Same Day Overlaps are enrollment records that are overlapping for only one day. If one enrollment ended yesterday and another enrollment started yesterday, those enrollments would overlap by one day.                                                                                            |

State Exclude marked enrollments are generally included in this report's data. If a student's enrollment record has the State Exclude checkbox marked and is identified as one or both of Same Day Overlap or No Show, to view the State Exclude enrollments on the report, the user must check the appropriate Inclusionary checkboxes pertaining to either No show (as in the **Include no show enrollments** checkbox), Same Day (as in the **Include same day overlaps** checkbox) or both Inclusionary checkboxes.

If a state does not save the State Exclude enrollments, they are not be included with the comparison data of student enrollments.

| How would you like the report sorted? |                                                                   |  |  |  |  |
|---------------------------------------|-------------------------------------------------------------------|--|--|--|--|
| Student<br>Name                       | Alphabetical by last name.                                        |  |  |  |  |
| Grade                                 | Numeric by grade level, then alphabetic by last name.             |  |  |  |  |
| Student<br>Number                     | Numeric by student number.                                        |  |  |  |  |
| Report Forma                          | at                                                                |  |  |  |  |
| PDF, DOCX,<br>HTML                    | This report can be generated in either PDF, DOCX or HTML formats. |  |  |  |  |
| Report Gener                          | ation                                                             |  |  |  |  |
| Generate<br>Report                    | Generates the report immediately.                                 |  |  |  |  |

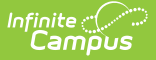

| Option             | Description                                                                                                    |
|--------------------|----------------------------------------------------------------------------------------------------|
| Submit to<br>Batch | Sends the report to a queue where users can choose when to generate it. This helps with larger schools or when several calendars are selected for generation. See the Batch Queue article for more information |

## **Generate the Report**

- 1. Select the **School Year** from which to return enrollment information.
- 2. Enter desired **Enrollment Date**s in the calendar date fields, if desired.
- 3. Select either the **Districts (state edition)** to include in the report or the **Schools (district edition)** to include in the report.
- 4. Select the students to include by choosing appropriate **Grade Levels** or selecting an **Ad hoc Filter**.
- 5. Select the **Enrollments** to include.
- 6. Select the appropriate **Sort Option** for the report.
- 7. Select the desired **Report Format.**
- 8. Click the **Generate Report** or the **Submit to Batch** button. The report lists the students who have overlapping enrollment records.

| 18-19<br>Emerson High School<br>Generated on 10/07/2019 05:36:00 PM Page 1 of 1<br>School: Emerson High School |                         | Enrollment Overlap Report<br>Year: 18-19 All Grades<br>Sort: Student Name Students: 12<br>Included: No Show Enrollments<br>Enrollment types: All |                     |                           |    |                           |   |
|----------------------------------------------------------------------------------------------------|-------------------------|----------------------------------------------------------------------------------------------------|---------------------|---------------------------|----|---------------------------|---|
|                                                                                                    |                         |                                                                                                    |                     |                           |    |                           |   |
|                                                                                                    |                         | Student, Alan (#123456)                                                                                                    | Emerson High School | 18-19 Emerson High School | 10 | 07/24/2018-<br>06/30/2019 | S |
|                                                                                                    | Franklin High School    | 18-19 Franklin High School                                                                                                    | 10                  | 07/24/2018-<br>06/30/2019 | Ρ  | 342                       |   |
| Student, Amelia<br>(#234567)                                                                                   | Emerson High School     | 18-19 Emerson High School                                                                                                    | 12                  | 07/24/2018-<br>06/30/2019 | Ρ  |                           |   |
|                                                                                                    | Franklin High School    | 18-19 Franklin High School                                                                                                    | 12                  | 08/13/2018-<br>06/30/2019 | S  | 322                       |   |
| Student, Benson<br>(#345789)                                                                                   | Emerson High School     | 18-19 Emerson High School                                                                                                    | 12                  | 10/01/2018-<br>06/30/2019 | Ρ  |                           |   |
|                                                                                                    | Out of District School  | 18-19 Out of District School                                                                                                    | 12                  | 08/27/2018-<br>06/30/2019 | Р  | 273                       |   |
| Student, Bethany<br>(#456789)                                                                                  | Emerson High School     | 18-19 Emerson High School                                                                                                    | 12                  | 07/24/2018-<br>06/30/2019 | Ρ  |                           |   |
|                                                                                                    | Franklin High School    | 18-19 Franklin High School                                                                                                    | 12                  | 08/13/2018-<br>06/30/2019 | S  | 322                       |   |
| Student, Cameron<br>(#567890)                                                                                  | Emerson High School     | 18-19 Emerson High School                                                                                                    | 12                  | 07/24/2018-<br>06/30/2019 | Ρ  |                           |   |
|                                                                                                    | Franklin High School    | 18-19 Franklin High School                                                                                                    | 12                  | 08/13/2018-<br>06/30/2019 | S  | 322                       |   |
| Student, Cassie<br>(#678901)                                                                                   | Emerson High School     | 18-19 Emerson High School                                                                                                    | 11                  | 07/24/2018-<br>06/30/2019 | S  |                           |   |
|                                                                                                    | Dupont Education Center | 18-19 Dupont Education C                                                                                                    | 11                  | 07/24/2018-<br>06/30/2019 | Р  | 342                       |   |

Enrollment Overlap Report, PDF Format

| 18-19<br>Emerson High School<br>Generated on 10/07/2019 05:36:00 PM Page 1 of 1 |                         | Enrollment Overlap Report<br>Year: 18-19 All Grades<br>Sort: Student Name Students: 12<br>Included: No Show Enrollments<br>Enrollment types: All |       |                           |              |         |  |  |
|---------------------------------------------------------------------------------|-------------------------|----------------------------------------------------------------------------------------------------|-------|---------------------------|--------------|---------|--|--|
| School: Emerson High S                                                          | School                  |                                                                                                    |       |                           |              | Overlap |  |  |
| Student (#)                                                                     | School                  | Calendar                                                                                                    | Grade | Start/End Date            | Type Percent | Days    |  |  |
| Student, Alan (#123456)                                                         | Emerson High School     | 18-19 Emerson High School                                                                                                    | 10    | 07/24/2018-<br>06/30/2019 | S            |         |  |  |
|                                                                                 | Franklin High School    | 18-19 Franklin High School                                                                                                    | 10    | 07/24/2018-<br>06/30/2019 | Р            | 342     |  |  |
| Student, Amelia<br>(#234567)                                                    | Emerson High School     | 18-19 Emerson High School                                                                                                    | 12    | 07/24/2018-<br>06/30/2019 | P            |         |  |  |
|                                                                                 | Franklin High School    | 18-19 Franklin High School                                                                                                    | 12    | 08/13/2018-<br>06/30/2019 | S            | 322     |  |  |
| Student, Benson<br>(#345789)                                                    | Emerson High School     | 18-19 Emerson High School                                                                                                    | 12    | 10/01/2018-<br>06/30/2019 | Р            |         |  |  |
| · · · ·                                                                         | Out of District School  | 18-19 Out of District School                                                                                                    | 12    | 08/27/2018-<br>06/30/2019 | Р            | 273     |  |  |
| Student, Bethany<br>(#456789)                                                   | Emerson High School     | 18-19 Emerson High School                                                                                                    | 12    | 07/24/2018-<br>06/30/2019 | Р            |         |  |  |
|                                                                                 | Franklin High School    | 18-19 Franklin High School                                                                                                    | 12    | 08/13/2018-<br>06/30/2019 | S            | 322     |  |  |
| Student, Cameron<br>(#567890)                                                   | Emerson High School     | 18-19 Emerson High School                                                                                                    | 12    | 07/24/2018-<br>06/30/2019 | Р            |         |  |  |
|                                                                                 | Franklin High School    | 18-19 Franklin High School                                                                                                    | 12    | 08/13/2018-<br>06/30/2019 | S            | 322     |  |  |
| Student, Cassie<br>(#678901)                                                    | Emerson High School     | 18-19 Emerson High School                                                                                                    | 11    | 07/24/2018-<br>06/30/2019 | S            |         |  |  |
|                                                                                 | Dupont Education Center | 18-19 Dupont Education C                                                                                                    | 11    | 07/24/2018-               | Р            | 342     |  |  |

Enrollment Overlap Report, DOCX Format

|                              |                         |                                                                                                    | Enrollm     | ent Ov                          | erlap Report          |              |              |
|------------------------------|-------------------------|----------------------------------------------------------------------------------------------------|-------------|---------------------------------|-----------------------|--------------|--------------|
|                              | USD #12                 | USD #1234 Year: 18-19 All Grades<br>Generated on 10/07/2019 05:42:55 PM For the second second se |             | 18-19                           | All Grades            |              |              |
|                              | Generated on 10/07/20   |                                                                                                    |             | Sort: Student Name Students: 12 |                       |              |              |
|                              | Generated on 10/07/20   |                                                                                                    |             | w Enrollments                   |                       |              |              |
| Student (#)                  | School                  | Calend                                                                                                    | ar          | Grade                           | Start/End Date        | Type Percent | Overlap Days |
| Student, Alan L (#123456)    | Emerson High School     | 18-19 Emerson H                                                                                                    | ligh School | 10                              | 07/24/2018-06/30/2019 | ) S          |              |
|                              | Franklin High School    | 18-19 Franklin H                                                                                                    | ligh School | 10                              | 07/24/2018-06/30/2019 | Э Р          | 342          |
| Student, Amelia (#234567)    | Emerson High School     | 18-19 Emerson I                                                                                                    | ligh School | 12                              | 07/24/2018-06/30/2019 | ) P          |              |
|                              | Franklin High School    | 18-19 Franklin H                                                                                                    | ligh School | 12                              | 08/13/2018-06/30/2019 | S            | 322          |
| Student, Benson (#345678)    | Emerson High School     | 18-19 Emerson I                                                                                                    | ligh School | 12                              | 10/01/2018-06/30/2019 | 9 P          |              |
|                              | Out of District         | 18-19 Out of Dis                                                                                                    | strict      | 12                              | 08/27/2018-06/30/2019 | 9 P          | 273          |
| Student, Bethany J (#456789) | Emerson High School     | 18-19 Emerson I                                                                                                    | ligh School | 12                              | 07/24/2018-06/30/2019 | ) P          |              |
|                              | Franklin High School    | 18-19 Franklin H                                                                                                    | ligh School | 12                              | 08/13/2018-06/30/2019 | S            | 322          |
| Student, Cameron J (#567890) | Emerson High School     | 18-19 Emerson I                                                                                                    | ligh School | 12                              | 07/24/2018-06/30/2019 | 9 P          |              |
|                              | Franklin High School    | 18-19 Franklin H                                                                                                    | ligh School | 12                              | 08/13/2018-06/30/2019 | ) S          | 322          |
| Student, Cassie (#678901)    | Emerson High School     | 18-19 Emerson I                                                                                                    | ligh School | 11                              | 07/24/2018-06/30/2019 | ) S          |              |
|                              | Dupont Education Center | 18-19 Dupont Ed                                                                                                    | lucation C  | 11                              | 07/24/2018-06/30/2019 | 9 Р          | 342          |

Enrollment Overlap Report, HTML Format